# Solucionar erros HTTPS no Cisco Catalyst Center para SWIM

## Contents

| Introdução                                                                                                    |  |
|----------------------------------------------------------------------------------------------------|--|
| Pré-requisitos                                                                                                |  |
| Requisitos                                                                                                    |  |
| Componentes Utilizados                                                                                        |  |
| Problema                                                                                                    |  |
| Verificação                                                                                                   |  |
| Status do dispositivo de rede no inventário do Cisco Catalyst Center                                          |  |
| Certificado DNAC-CA instalado no Dispositivo de Rede                                                          |  |
| Troubleshooting                                                                                               |  |
| Comunicação do Dispositivo de Rede com o Cisco Catalyst Center no Dispositivo de Rede<br>através da porta 443 |  |
| Interface-fonte do cliente HTTPS no dispositivo de rede                                                       |  |
| Sincronização de data                                                                                         |  |
| Debugs                                                                                                    |  |
|                                                                                                    |  |

## Introdução

Este documento descreve um procedimento para solucionar problemas com o protocolo HTTPS no processo SWIM para o Cisco Catalyst Center nas plataformas Cisco IOS® XE.

## Pré-requisitos

### Requisitos

Você deve ter acesso ao Cisco Catalyst Center através da GUI com o privilégio ADMIN ROLE e a CLI do switch.

O Cisco Catalyst Center deve estar sendo executado em um dispositivo físico.

### **Componentes Utilizados**

As informações neste documento foram criadas a partir de dispositivos em um ambiente de laboratório específico. Todos os dispositivos utilizados neste documento foram iniciados com uma configuração (padrão) inicial. Se a rede estiver ativa, certifique-se de que você entenda o impacto potencial de qualquer comando.

## Problema

Há um erro comum que o Cisco Catalyst Center / Software Image Management (SWIM) exibe após a Verificação de Preparação para Atualização de Imagem:

### "HTTPS NÃO está acessível / SCP está acessível"

### HTTPS is NOT reachable / SCP is reachable

Expected: Cisco DNA Center certificate has to be installed successfully and Device should be able to reach DNAC (10. ) via HTTPS. Action: Reinstall Cisco DNA Center certificate. DNAC (10. ) certificate installed automatically on device when device is assigned to a Site, please ensure device is assigned to a site for HTTPS transfer to work. Alternatively DNAC certificate (re) install is attempted when HTTPS failure detected during image transfer.

Esse erro descreve que o protocolo HTTPS não está acessível; no entanto, o Cisco Catalyst Center usará o protocolo SCP para transferir a imagem do Cisco IOS® XE para o dispositivo de rede.

Uma desvantagem do uso da SCP é o tempo necessário para distribuir a imagem. O HTTPS é mais rápido que o SCP.

### Verificação

Status do dispositivo de rede no inventário do Cisco Catalyst Center

Navegue até Provisionar > Inventário > Alterar Foco para Inventário

Verifique a alcançabilidade e gerenciabilidade do dispositivo de rede a ser atualizado. O status do dispositivo deve ser Acessível e Gerenciado.

Se o dispositivo de rede tiver qualquer outro status em Acessibilidade e Capacidade de gerenciamento, corrija o problema antes de passar para as próximas etapas.

Certificado DNAC-CA instalado no Dispositivo de Rede

Vá até o dispositivo de rede e execute o comando:

```
show running-config | sec crypto pki
```

Você deve ver o ponto de confiança DNAC-CA e a cadeia DNAC-CA. Se você não puder ver o ponto de confiança DNAC-CA, a cadeia ou ambos, será necessário <u>Atualizar configurações de</u>

telemetria para enviar o certificado DNAC-CA.

Se a capacidade de controle do dispositivo estiver desabilitada, instale manualmente o certificado DNAC-CA com as próximas etapas:

- Em um navegador da Web, digite <u>https://<dnac\_ipaddress>/ca/</u>peme faça o download do arquivo .pem
- · Salve o arquivo .pem no computador local
- · Abrir arquivo .pem com um aplicativo de editor de texto
- · CLI do dispositivo de rede aberta
- Verifique qualquer certificado DNA-CA antigo com o comando show run | in crypto pki trustpoint DNAC-CA

• Se houver um certificado antigo do DNA-CA, remova o certificado do DNA-CA com o comando no crypto pki trustpoint DNAC-CA no modo de configuração

• Execute os comandos no modo de configuração para instalar o certificado DNAC-CA:

crypto pki trustpoint DNAC-CA enrollment mode ra enrollment terminal usage ssl-client revocation-check none exit crypto pki authenticate DNAC-CA

- Colar o arquivo de texto .pem
- Digite yes quando solicitado
- Salve a configuração

#### Troubleshooting

Comunicação do Dispositivo de Rede com o Cisco Catalyst Center no Dispositivo de Rede através da porta 443

Executar o teste de transferência de arquivos HTTPS no dispositivo de rede

copy https://<DNAC\_IP>/core/img/cisco-bridge.png flash:

Este teste transfere um arquivo PNG do Cisco Catalyst Center para o switch.

Esta saída descreve que a transferência de arquivo foi bem-sucedida

MXC.TAC.M.03-1001X-01#copy https://10.x.x.x/core/img/cisco-bridge.png flash: Destination filename [cisco-bridge.png]? Accessing https://10.x.x.x/core/img/cisco-bridge.png... Loading https://10.x.x.x/core/img/cisco-bridge.png 4058 bytes copied in 0.119 secs (34101 bytes/sec) MXC.TAC.M.03-1001X-01#

Se você obtiver a próxima saída, a transferência de arquivo falhará:

MXC.TAC.M.03-1001X-01#\$//10.x.x.x/core/img/cisco-bridge.png flash: Destination filename [cisco-bridge.png]? Accessing https://10.x.x.x/core/img/cisco-bridge.png... %Error opening https://10.x.x.x/core/img/cisco-bridge.png (I/O error) MXC.TAC.M.03-1001X-01#

Execute as próximas ações:

- Verifique se o firewall está bloqueando as portas 43, 80 e 22.
- Verifique se há uma lista de acesso no dispositivo de rede bloqueando a porta 443 ou o protocolo HTTPS.
- Faça uma captura de pacotes no dispositivo de rede enquanto ocorre a transferência de arquivos.

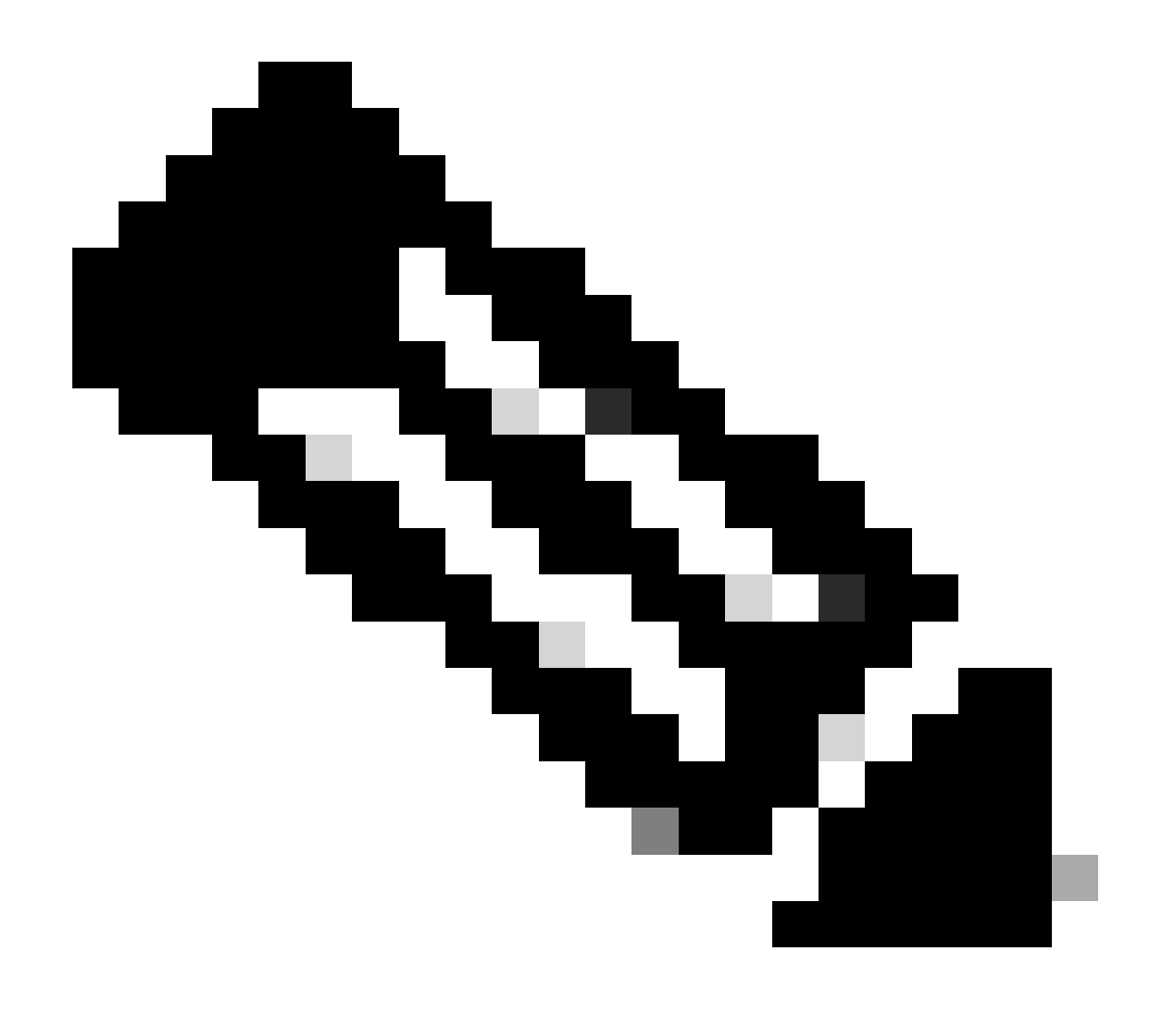

Observação: este procedimento não é válido com o Cisco Catalyst Virtual Appliance.

Depois de terminar de testar a transferência de arquivos HTTPS, remova o arquivo cisco-bridge.png com o comando delete flash:cisco-bridge.png

Interface-fonte do cliente HTTPS no dispositivo de rede

Verifique se a interface de origem do cliente do dispositivo de rede está configurada corretamente.

Você pode executar o comando show run | in http client source-interface para validar a configuração:

#### MXC.TAC.M.03-1001X-01#show run | in http client source-interface ip http client source-interface GigabitEthernet0 MXC.TAC.M.03-1001X-01#

O teste do arquivo de transferência HTTPS falhará se o dispositivo tiver uma interface de origem incorreta ou se a interface de origem estiver ausente.

Veja o exemplo:

O dispositivo do laboratório tem o endereço IP 10.88.174.43 no Inventário Cisco Catalyst Center:

Captura de tela do inventário:

| Device Name                       | IP Address   | Device Family | Reachability 🕕 | EoX Status 🕡  | Manageability 🌖 |
|-----------------------------------|--------------|---------------|----------------|---------------|-----------------|
| MXC.TAC.M.03-1001X-01.etlecuit.mx | 10.88.174.43 | Routers       | Reachable      | A Not Scanned | Managed         |

Falha no teste de transferência de arquivo HTTPS:

MXC.TAC.M.03-1001X-01#copy https://10.x.x.x/core/img/cisco-bridge.png flash: Destination filename [cisco-bridge.png]? %Warning:There is a file already existing with this name Do you want to over write? [confirm] Accessing https://10.x.x.x/core/img/cisco-bridge.png... %Error opening https://10.x.x.x/core/img/cisco-bridge.png (I/O error) MXC.TAC.M.03-1001X-01#

Verifique a interface de origem:

#### <#root>

MXC.TAC.M.03-1001X-01#show run | in source-interface ip ftp source-interface GigabitEthernet0

ip http client source-interface GigabitEthernet0/0/0

```
ip tftp source-interface GigabitEthernet0
ip ssh source-interface GigabitEthernet0
logging source-interface GigabitEthernet0 vrf Mgmt-intf
```

Verificar interfaces:

Interface IP-Address OK? Method Status Protocol GigabitEthernet0/0/0 1.x.x.x YES manual up up GigabitEthernet0 10.88.174.43 YES TFTP up up

MXC.TAC.M.03-1001X-01#

De acordo com a captura de tela do Inventário, o Cisco Catalyst Center descobriu o dispositivo usando a interface GigabitEthernet0 em vez de GigabitEthernet0/0/0

Você precisa modificar com a interface de origem correta para corrigir o problema.

MXC.TAC.M.03-1001X-01#conf t Enter configuration commands, one per line. End with CNTL/Z. MXC.TAC.M.03-1001X-0(config)#ip http client source-interface GigabitEthernet0 MXC.TAC.M.03-1001X-0(config)#

MXC.TAC.M.03-1001X-01#show run | in source-interface ip ftp source-interface GigabitEthernet0 ip http client source-interface GigabitEthernet0 ip tftp source-interface GigabitEthernet0 ip ssh source-interface GigabitEthernet0 logging source-interface GigabitEthernet0 vrf Mgmt-intf MXC.TAC.M.03-1001X-01#

MXC.TAC.M.03-1001X-01#copy https://10.x.x.x/core/img/cisco-bridge.png flash: Destination filename [cisco-bridge.png]? Accessing https://10.x.x.x/core/img/cisco-bridge.png... Loading https://10.x.x.x/core/img/cisco-bridge.png 4058 bytes copied in 0.126 secs (32206 bytes/sec) MXC.TAC.M.03-1001X-01#

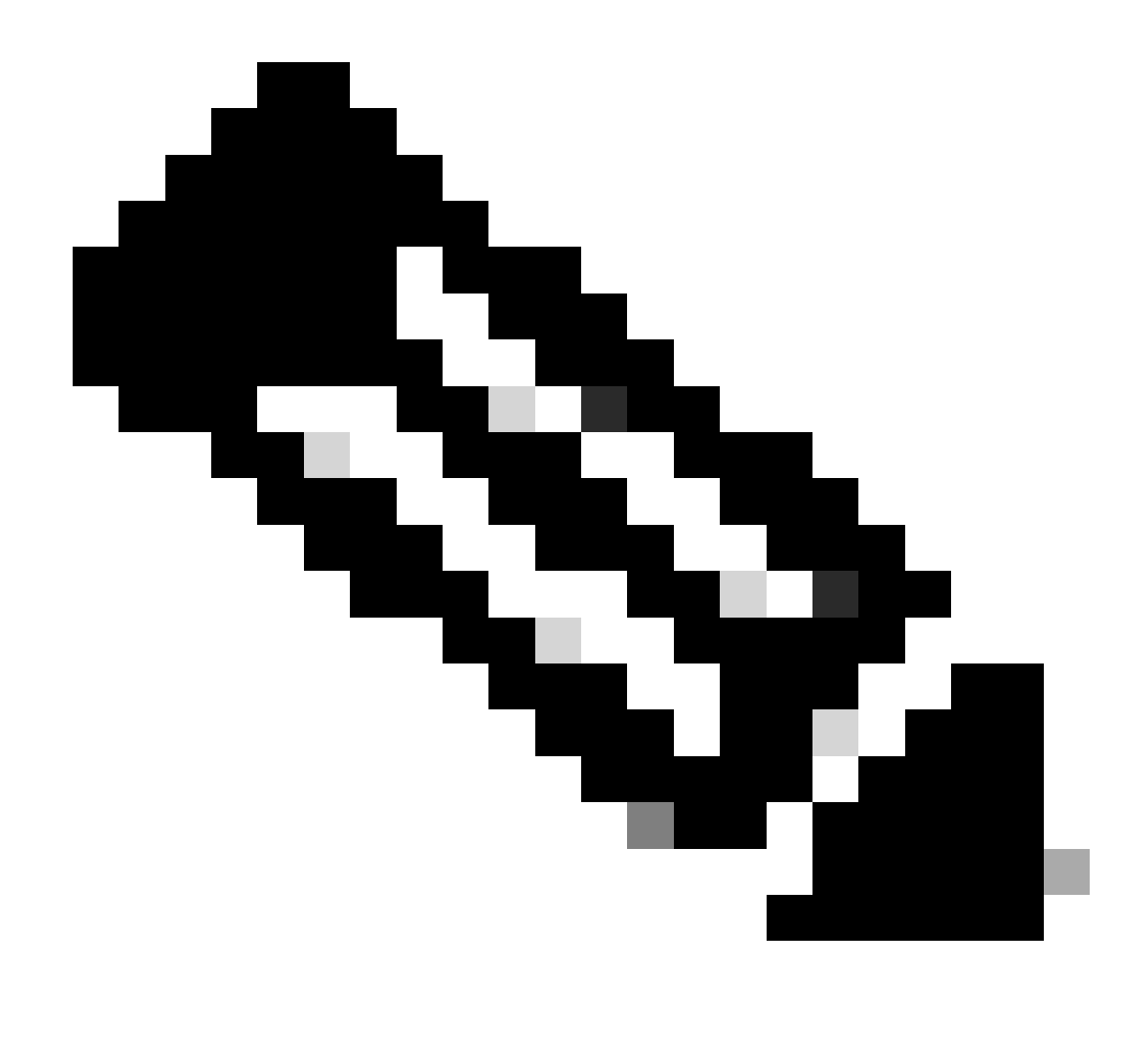

**Observação**: depois que você terminar de testar a transferência de arquivos HTTPS, remova o arquivo cisco-bridge.png com o comando delete flash:cisco-bridge.png

Sincronização de data

Verifique se o dispositivo de rede tem a data e o relógio corretos com o comando show clock

Examine o cenário do laboratório em que o certificado DNAC-CA estava ausente no dispositivo do LAB. A atualização da telemetria foi enviada por push; no entanto, a instalação do certificado DNAC-CA falhou devido a:

Jan 1 10:18:05.147: CRYPTO\_PKI: trustpoint DNAC-CA authentication status = 0 %CRYPTO\_PKI: Cert not yet valid or is expired - start date: 01:42:22 UTC May 26 2023 end date: 01:42:22 UTC May 25 2025

Como você pode ver, o certificado é válido; no entanto, o erro diz que o certificado ainda não é válido ou expirou.

Verifique a hora do dispositivo de rede:

MXC.TAC.M.03-1001X-01#show clock 10:24:20.125 UTC Sat Jan 1 1994 MXC.TAC.M.03-1001X-01#

Erro na data e na hora. Para corrigir esse problema, você pode configurar um servidor ntp ou configurar manualmente o relógio com o comando clock set no modo privilegiado.

Exemplo de configuração manual do relógio:

MXC.TAC.M.03-1001X-01#clock set 16:20:00 25 september 2023

Exemplo de configuração de NTP:

MXC.TAC.M.03-1001X-0(config)#ntp server vrf Mgmt-intf 10.81.254.131

#### Debugs

Você pode executar depurações para solucionar problemas de HTTPS:

debug ip http all debug crypto pki transactions debug crypto pki validation debug ssl openssl errors

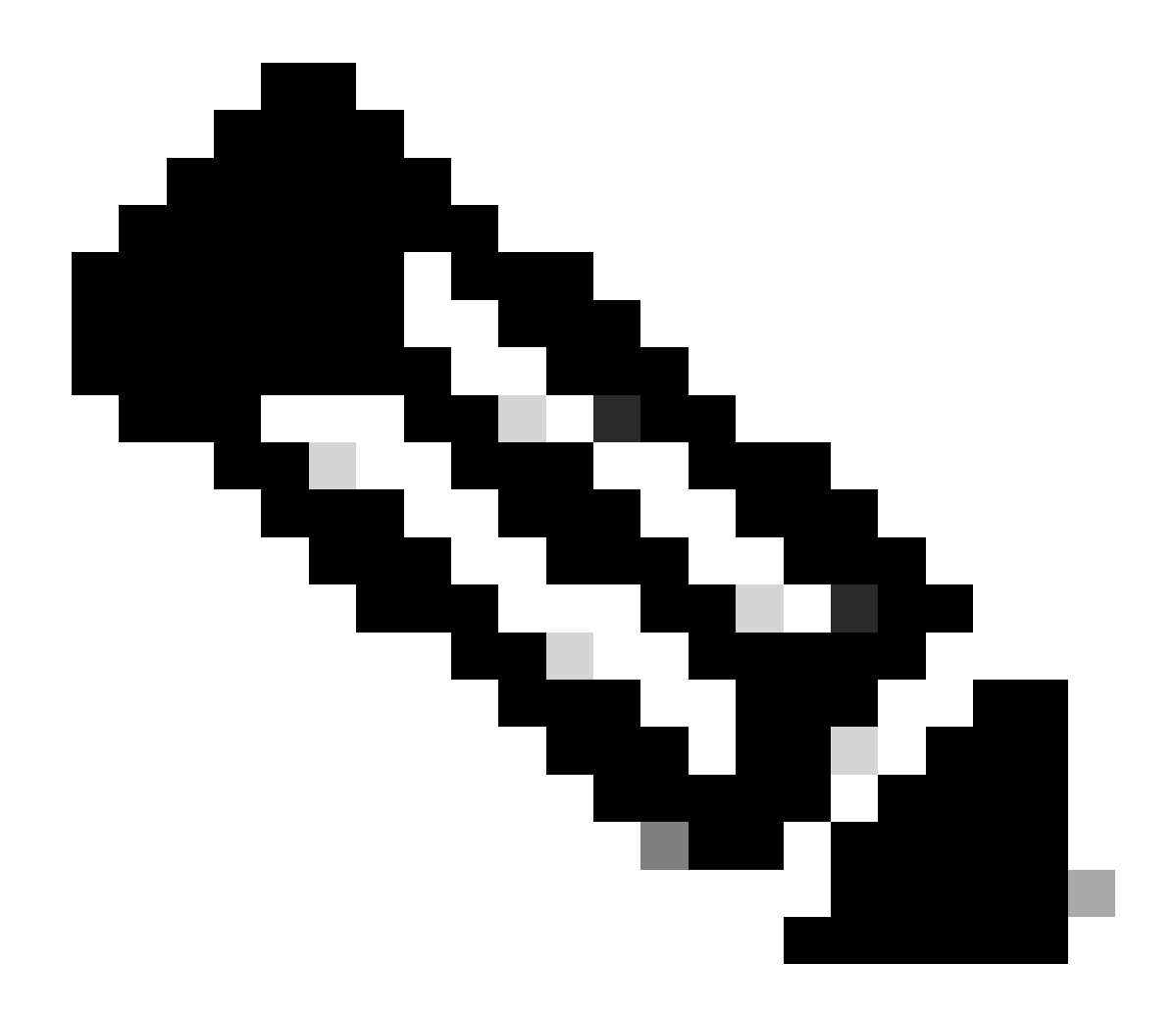

**Observação**: depois de concluir a identificação e solução de problemas do dispositivo de rede, pare as depurações com o comando undebug all

#### Sobre esta tradução

A Cisco traduziu este documento com a ajuda de tecnologias de tradução automática e humana para oferecer conteúdo de suporte aos seus usuários no seu próprio idioma, independentemente da localização.

Observe que mesmo a melhor tradução automática não será tão precisa quanto as realizadas por um tradutor profissional.

A Cisco Systems, Inc. não se responsabiliza pela precisão destas traduções e recomenda que o documento original em inglês (link fornecido) seja sempre consultado.